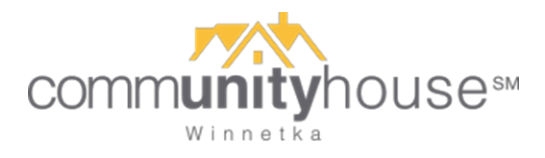

## How to Reserve Time at the Fitness Center – Web Browser

- 1. Go to <u>www.vagaro.com/communityhouse</u> bookmark this page for easy access going forward!
- 2. Log in. (New users will need to create an account.)
- 3. Bookmark the Community House within Vagaro, too, so it's easy for you to find in the future (see red circle below), and then click on Book Now to start scheduling!

| communityhouse                                                                                       | Community<br>Winnetka, IL<br>Book Now                                                    | House (Winne                                                  | etka)                                                                                 |                                     | Share                                          |
|----------------------------------------------------------------------------------------------------|------------------------------------------------------------------------------------------|---------------------------------------------------------------|---------------------------------------------------------------------------------------|-------------------------------------|------------------------------------------------|
| About Staff Class                                                                                    | ses                                                                                      |                                                               |                                                                                       |                                     | ہ <del>گر</del>                                |
| 0.0<br>\$\$\$\$\$\$                                                                                  | 5 •<br>4 •<br>3 •<br>2 •<br>1 •                                                          | Overall<br>Punctuality<br>Value<br>Service                    | <ul> <li>☆☆☆☆☆</li> <li>☆☆☆☆☆</li> <li>☆☆☆☆☆</li> <li>☆☆☆☆☆</li> <li>☆☆☆☆☆</li> </ul> |                                     | Bookmark<br>Write a review                     |
| Description<br>The Community House Fitne<br>neighbors, and feel at home<br>the Community House as yo | ess Center is a vibrant, friendly<br>. Our convenient location, stat<br>ur fitness home! | r community where you can a<br>te of the art equipment, profe | chieve your health a<br>ssional staff, and safe                                       | nd fitness goals<br>e environment r | s, connect with your<br>nake it easy to choose |

- 4. You'll see a bar at the top with dates (so you can move from week to week). Within each week, you'll see a menu of times you can reserve for the Fitness Center or for one of our private Peloton Experience Studios.
  - If you only want to see times for Fitness Center Reservations (no Peloton), click on the pulldown list that says Any Class (circled below) and select only the options you want to see.
  - Note that you can see how many spots are left, directly under the time for each listing.
  - To reserve your time, click the Sign Up button on the right. But keep reading you have a couple more steps to confirm your reservation!

| community house                    | Community Ho<br>Winnetka, IL<br>Book Now | use (Wir                   | netka)             |             |              | 🕈 Share |
|------------------------------------|------------------------------------------|----------------------------|--------------------|-------------|--------------|---------|
| About Staff Classes                |                                          | /                          |                    |             |              | o گڑ    |
|                                    | K                                        | THIS WEEK                  |                    |             |              |         |
| 44L<br>9-5                         | JAN JAN<br>10-16 17-23                   | JAN<br>24-30               | JAN<br><b>31-6</b> | FEB<br>7-13 | FEB<br>14-20 |         |
| Any Class                          |                                          | <ul> <li>Any In</li> </ul> | structor           |             |              | ~       |
| Sun - Jan 17, 2021                 | Class                                    |                            | Instructor         |             |              |         |
| 7:00 AM - 8:00 AM                  | Peloton Experience                       | Studio 1 🕕                 | FitnessCenter 1.   |             | Sign         | Up      |
| 7:00 AM - 8:00 AM<br>1 SPOT LEFT   | Peloton Experience                       | Studio 2 🕕                 | FitnessCenter 1.   |             | Sign         | Up      |
| 7:00 AM - 8:30 AM<br>20 SPOTS LEFT | Fitness Center Rese                      | rvation (1)                | FitnessCenter 1.   |             | Sign         | Up      |
| 8:00 AM - 9:00 AM                  | Peloton Experience                       | Studio 2 🕕                 | FitnessCenter 1.   |             | Sign         | Up      |

5. The screen below will appear. Just click the green NEXT button.

| Fitness Center Rese<br>Reserve time for your workout! Ple | Prvation<br>ease, to ensure al | ll of our members have | the opport More |
|-----------------------------------------------------------|--------------------------------|------------------------|-----------------|
| Number of Attendees:                                      | Number of Se                   | essions:               |                 |
| 1 – +                                                     | 1                              | - +                    |                 |
| Where would you like to take                              | this class:                    |                        |                 |
| 🖶 At Business                                             |                                |                        | \$0.00          |
|                                                           |                                |                        |                 |
| Sign up every 1 Veek(s)                                   | ▼ on ✓                         | Mon Tue Wed Th         | u Fri Sat       |
| Start Date: Jan-17-2021                                   | Ē                              |                        | $\frown$        |
|                                                           |                                | Cancel                 | Next            |

6. On the next screen, click Checkout if you are finished reserving times. If you want to add more reservations, just click Add to Cart.

| Fitness Center Reservation |             |          |  |  |  |
|----------------------------|-------------|----------|--|--|--|
| Select Attendees:          |             | •        |  |  |  |
| Back                       | Add to Cart | Checkout |  |  |  |

If you click Add to Cart, you can repeat the process to reserve other dates/times.

7. Be sure to actually go to your Cart and check out! If you skip this step, your reservation will not be saved. Click on the shopping cart icon (see illustration below) to get back to your cart and complete your reservation.

| commu    | inityhouse   | Comm<br>Winnetka, IL | unity Ho         | ouse (Wir  | nnetka)         |      |       | A Share   |
|----------|--------------|----------------------|------------------|------------|-----------------|------|-------|-----------|
| e.       | dontia.      | Book                 | Now              |            |                 |      |       | $\bigcap$ |
| About    | Staff Classe | 25                   |                  |            |                 |      |       | F         |
|          |              |                      |                  | THIS WEEK  |                 |      |       |           |
|          | JAN          | JAN                  | JAN              | JAN        | JAN             | FEB  | FEB   |           |
|          | 3-9          | 10-16                | 17-23            | 24-30      | 31-6            | 7-13 | 14-20 |           |
| Any Clas | S            |                      |                  | ~ Any In   | structor        |      |       | ×         |
| Sun - Ja | an 17, 2021  | CI                   | ass              |            | Instructor      |      |       |           |
| 7:00 AM  | - 8:00 AM    | Pe                   | loton Experience | Studio 1 🕕 | FitnessCenter 1 |      | Sig   | n Up      |

8. Click the green Book button shown below to check out and confirm your reservation.

|                                                                       | Community House (Winn<br>Your Shopping Cart | etka)             |      |
|-----------------------------------------------------------------------|---------------------------------------------|-------------------|------|
| Fitness Center Reservation                                            | Free                                        | Subtotal (1 item) | Free |
| MARY SMITH WITH FITNESSCENTER 1.<br>Jan 17, 2021<br>7:00 AM - 8:30 AM | Remove                                      | Book              |      |
|                                                                       |                                             | Keep Shopping     |      |